# 排除Sx250、Sx350、SG350X或Sx550X系列交 换机上的Smartport故障

目标:

本文档的目的是展示如何识别、排除故障和禁用Smartport功能(如果导致交换机问题)。

# 适用设备 |软件版本

- Sx250 系列 |2.5.7
- Sx350 系列 |2.5.7
- SG350X 系列 |2.5.7
- Sx550X 系列 |2.5.7

## 本文将回答以下问题

- <u>我是否启用了Smartport功能?</u>
- •<u>如果我启用了Smartport功能,但似乎不起作用,情况会如何?</u>
- •<u>如何禁用Smartport功能?</u>

# 简介

您是否知道Sx250、Sx350、SG350X和Sx550交换机包含Smartport功能?

此Smartport功能根据尝试连接的设备类型对该交换机端口应用预配置设置。Auto Smartport允许交换机在检测到设备时自动将这些配置应用到接口。

Smartports具有以下预设配置:

- •打印机
- 桌面
- 访客
- •服务器
- 主机
- IP 摄像头
- IP电话
- IP 电话 + 台式电脑
- 交换机
- 路由器
- •无线接入点

Smartports可以为您节省大量时间,但是在某些情况下,您可能需要更改设置。在某些情况下,仅 禁用Smartport功<u>能并继续操作可</u>能更容易!不确定?有关详细信息,请查阅本文。

首先,我们来了解一下您是否启用了Smartport功能。

# 我是否启用了Smartport功能?

答案简单,这要看情况!

如果固件版本为2.5.7及更低版本,则默认情况下会启**用Smartport**功能。因此,除非您更改了此设置,否则它将启用。

如果您有2.4.5.47(或更低版本)固件版本,并且您升级到最新(2021年2月)2.5.7版(或更高版本 (如果可用)),则默认设置将保持Smartport功能**的启**用状态。

如果您购买的交换机具有2.5.7固件版本(或更高版本),则固件将默认禁用Smartport**功**能。此更 改是因为一些客户不一定想使用Smartport功能,或者它导致连接问题,而客户并未意识到它已启用 。

如果您不确定是否启用了该功能,可以检查。导航至**Smartport >属性**。在此位置,您可以查看 Smartport设置,或者只<u>要选择就</u>禁用功能。

如果您想要升级固件的详细步骤,请参阅"Upgrade Firmware on a Switch"(升级交换机上的固件 )一文。

# 如果我启用了Smartport功能,但似乎不起作用,情况会如何?

| switch                  | Application: Switch Management   |  |
|-------------------------|----------------------------------|--|
|                         | Username:                        |  |
|                         | 2 Password:                      |  |
|                         | Language: English 🗸              |  |
|                         | 3 Log In Secure Browsing (HTTPS) |  |
|                         |                                  |  |
|                         |                                  |  |
|                         |                                  |  |
| © 0011 0017 0: 0:-t-m 1 | Dista Dessent                    |  |

要检查这些可能的问题,请登录交换机的Web用户界面(UI)。

进入Web UI后,将Display Mode(显示模式)从Basic(基本)*更改为*Advanced(*高级)*。此位置位 于屏幕的右上角。

| nguage: | English | ~ | Display Mode: | Basic    | ~ | Logout | SNA | About | Help |
|---------|---------|---|---------------|----------|---|--------|-----|-------|------|
|         |         |   |               | Basic    |   |        |     |       | Q    |
|         |         |   |               | Advanced |   |        |     |       |      |
|         |         |   |               |          |   |        |     |       |      |
|         |         |   |               |          |   |        |     |       |      |
|         |         | - | _             | _        |   | _      |     | -     |      |
|         |         |   |               |          |   |        |     |       |      |
|         |         |   |               |          |   |        |     |       |      |
|         |         |   |               |          |   |        |     |       |      |
|         |         |   |               |          |   |        |     |       |      |
|         |         |   |               |          |   |        |     |       |      |

## 检查发现协议设置

交换机需要启用思科发现协议(CDP)和/或层链路发现协议(LLDP)。这些协议在连接的设备或网络设备之间共享标识信息,使设备能够向交换机通告设备类型、操作系统版本、IP地址、配置和功能。由思科设计的CDP可能也已被其他制造商采用。如果在第三方设备上启用,思科交换机也会发现该功能。默认情况下,CDP和LLDP都处于启用状态,因此,除非手动更改,否则可以继续下<u>一部分</u>。

如果需要手动将CDP和LLDP更改回启用状态,应重新启动设备,以查看Smartport功能现在是否正 在工作。您可以在"管理"选项卡下*检查这*些选项。如果这能解决您的问题,恭喜!

如果CDP或LLDP未明确识别设备,您可能希望禁用Smartport功能以清除问题。单击以跳至本文<u>的</u> <u>禁用</u>Smartports部分。

#### 检查端口配置

#### 第1步

转到管**理>日志> RAM内存**。检查设备日志。查找放置到传统锁的端口锁定或未由您设置的配置导 致的任何条目。此外,查找可能将端口置为禁用或关闭*的*任何*条目*。

| RAM Memory                                     |                      |                    |                                                                                                    |  |  |  |  |  |  |  |  |
|------------------------------------------------|----------------------|--------------------|----------------------------------------------------------------------------------------------------|--|--|--|--|--|--|--|--|
| Alert Icon Blinkir                             | ng: Enabled Disable  | Alert Icon Blinkin | 9                                                                                                    |  |  |  |  |  |  |  |  |
| RAM Memory Log Table Showing 1-10 of 32 10 🔽 p |                      |                    |                                                                                                    |  |  |  |  |  |  |  |  |
| Log Index                                      | Log Time             | Severity           | Description                                                                                               |  |  |  |  |  |  |  |  |
| 2147483616                                     | 2012-Jul-19 18:46:27 | Informational      | %AAA-I-CONNECT: New http connection for user cisco, source 192.168.1.1 destination 192.168.1.254 ACCEPTED |  |  |  |  |  |  |  |  |
| 2147483617                                     | 2012-Jul-19 18:21:26 | Informational      | %BOOTP_DHCP_CL-I-BOOTPCONFIGURED: The device has been configured via BOOTP                                |  |  |  |  |  |  |  |  |
| 2147483618                                     | 2012-Jul-19 18:21:24 | Warning            | %STP-W-PORTSTATUS: gi2: STP status Forwarding                                                             |  |  |  |  |  |  |  |  |
| 2147483619                                     | 2012-Jul-19 18:21:20 | Informational      | %LINK-I-Up: Vian 1                                                                                        |  |  |  |  |  |  |  |  |
| 2147483620                                     | 2012-Jul-19 18:21:20 | Informational      | %LINK-I-Up: gi2                                                                                           |  |  |  |  |  |  |  |  |
| 2147483621                                     | 2012-Jul-19 17:58:57 | Informational      | %INIT-I-Startup: Cold Startup                                                                             |  |  |  |  |  |  |  |  |
| 2147483622                                     | 2012-Jul-19 17:56:48 | Warning            | %LINK-W-Down: gi20                                                                                        |  |  |  |  |  |  |  |  |
| 2147483623                                     | 2012-Jul-19 17:56:48 | Warning            | %LINK-W-Down: gi19                                                                                        |  |  |  |  |  |  |  |  |
| 2147483624                                     | 2012-Jul-19 17:56:48 | Warning            | %LINK-W-Down: gi18                                                                                        |  |  |  |  |  |  |  |  |
| 2147483625                                     | 2012-Jul-19 17:56:48 | Warning            | %LINK-W-Down: gi17                                                                                        |  |  |  |  |  |  |  |  |
| Clear Logs                                     |                      |                    |                                                                                                    |  |  |  |  |  |  |  |  |

#### 步骤 2

导航至Administration > Discovery LLDP neighbor > LLDP Neighbor Information。

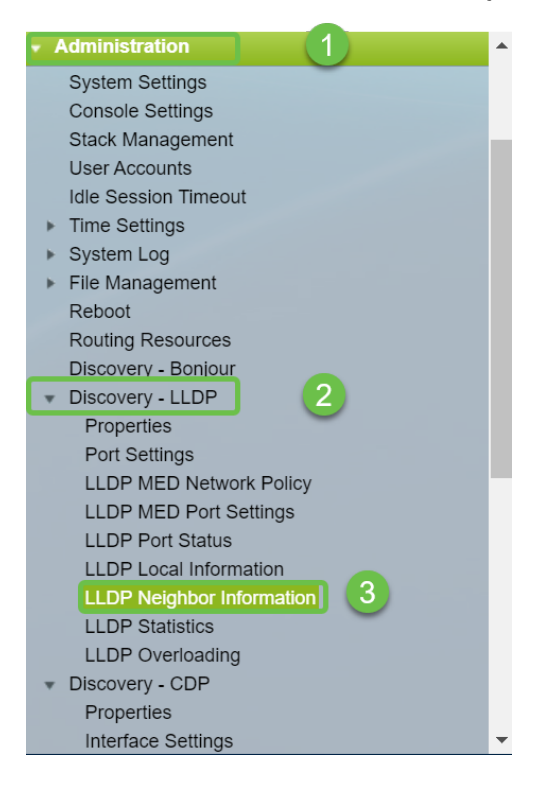

检查可能是或不是连接到交换机的思科设备的设备。检验它们是否正确以及IP地址是否正确。

| L | LLDP Neighbor Information                        |              |                    |                   |                 |                   |              |              |  |  |  |
|---|--------------------------------------------------|--------------|--------------------|-------------------|-----------------|-------------------|--------------|--------------|--|--|--|
|   | LLDP Neighbor Table                              |              |                    |                   |                 |                   |              |              |  |  |  |
|   | Filter: Local Port equals to GE2 GO Clear Filter |              |                    |                   |                 |                   |              |              |  |  |  |
|   |                                                  | Local Port   | Chassis ID Subtype | Chassis ID        | Port ID Subtype | Port ID           | System Name  | Time to Live |  |  |  |
|   |                                                  | GE2          | MAC address        | f8:75:a4:3b:af:3b | MAC address     | f8:75:a4:3b:af:3b |              | 1957         |  |  |  |
|   |                                                  | GE13         | MAC address        | 68:9c:e2:56:4d:f1 | Interface name  | LAN               | router564DF1 | 105          |  |  |  |
|   |                                                  | GE16         | MAC address        | f8:75:a4:3b:af:3b | MAC address     | f8:75:a4:3b:af:3b |              | 2962         |  |  |  |
|   | De                                               | elete        | Details            | fresh             |                 |                   |              |              |  |  |  |
| ſ | LLD                                              | P Port Statu | us Table           |                   |                 |                   |              |              |  |  |  |
| C |                                                  |              |                    |                   |                 |                   |              |              |  |  |  |
|   |                                                  |              |                    |                   |                 |                   |              |              |  |  |  |
|   |                                                  |              |                    |                   |                 |                   |              |              |  |  |  |
|   |                                                  |              |                    |                   |                 |                   |              |              |  |  |  |
|   |                                                  |              |                    |                   |                 |                   |              |              |  |  |  |
|   |                                                  |              |                    |                   |                 |                   |              |              |  |  |  |
|   |                                                  |              |                    |                   |                 |                   |              |              |  |  |  |

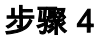

转至Administration > Discovery CDP > CDP Neighbor Information。

| Administration                | h |
|-------------------------------|---|
| System Settings               |   |
| Console Settings              |   |
| Stack Management              |   |
| User Accounts                 |   |
| Idle Session Timeout          |   |
| Time Settings                 |   |
| System Log                    |   |
| File Management               |   |
| Reboot                        |   |
| Routing Resources             |   |
| Discovery - Bonjour           |   |
| Discovery - LLDP              |   |
| Discovery - CDP               |   |
| Properties                    |   |
| Interface Settings            |   |
| CDP Local Information         |   |
| CDP Neighbor Information 3    |   |
| CDP Statistics                |   |
| Ping                          |   |
| Traceroute                    |   |
| Port Management               |   |
| <ul> <li>Smartport</li> </ul> |   |
| VLAN Management               | - |

## 步骤 5

检查所有可用的CDP信息。如果您仍有连接问题,请按照下一节中的步骤禁用Smartport功能。

| CDP Neighbor Information                          |             |                 |                       |                    |              |          |                    |  |  |  |  |  |
|---------------------------------------------------|-------------|-----------------|-----------------------|--------------------|--------------|----------|--------------------|--|--|--|--|--|
| CDP Neighbor Information Table                    |             |                 |                       |                    |              |          |                    |  |  |  |  |  |
| Filter: Local interface equals to Go Clear Filter |             |                 |                       |                    |              |          |                    |  |  |  |  |  |
| Device ID                                         | System Name | Local Interface | Advertisement Version | Time to Live (sec) | Capabilities | Platform | Neighbor Interface |  |  |  |  |  |
| 0 results four                                    | ıd.         |                 |                       |                    |              |          |                    |  |  |  |  |  |
| Clear Table                                       | Details     | Refresh         |                       |                    |              |          |                    |  |  |  |  |  |
|                                                   |             |                 |                       |                    |              |          |                    |  |  |  |  |  |
|                                                   |             |                 |                       |                    |              |          |                    |  |  |  |  |  |
|                                                   |             |                 |                       |                    |              |          |                    |  |  |  |  |  |
|                                                   |             |                 |                       |                    |              |          |                    |  |  |  |  |  |
|                                                   |             |                 |                       |                    |              |          |                    |  |  |  |  |  |
|                                                   |             |                 |                       |                    |              |          |                    |  |  |  |  |  |
|                                                   |             |                 |                       |                    |              |          |                    |  |  |  |  |  |

## 检查端口安全

### 第1步

#### 导航至Security > Port Security。

| • 8 | Security 1                  |
|-----|-----------------------------|
|     | TACACS+ Client              |
|     | RADIUS Client               |
| •   | RADIUS Server               |
|     | Password Strength           |
| •   | Mgmt Access Method          |
|     | Management Access Authe     |
| ►   | Secure Sensitive Data Man   |
| ►   | SSL Server                  |
| ►   | SSH Server                  |
| Þ   | SSH Client                  |
|     | TCP/UDP Services            |
| ►   | Storm Control               |
|     | Port Security 2             |
| •   | 802.1X Authentication       |
| •   | IP Source Guard             |
| •   | ARP Inspection              |
| •   | IPv6 First Hop Security     |
| •   | Denial of Service Preventio |

### 步骤 2

在"端*口安全*"页面上,检查是否有任何端口不在"经典锁定"上。传统锁是每个端口的默认值。任何不 在经典锁定*上的*端口对该端口上的设备数量都有限制,这可能导致断开连接。如果未配置设置,可 以按照步骤禁用Smartports以解决此问题。

| Port Security                              |               |                |           |                      |                   |              |          |                 |  |  |  |  |  |
|--------------------------------------------|---------------|----------------|-----------|----------------------|-------------------|--------------|----------|-----------------|--|--|--|--|--|
| Por                                        | t Security Ta | Showing 1-28 o | f 28 🛛 Al | ~                    | per page          |              |          |                 |  |  |  |  |  |
| Filter: Interface Type equals to Port V Go |               |                |           |                      |                   |              |          |                 |  |  |  |  |  |
|                                            | Entry No.     | Interface      | Interface | Learning             | Max No. of        | Action       | Trap     | Trap            |  |  |  |  |  |
|                                            |               |                | Status    | Mode                 | Addresses Allowed | on Violation |          | Frequency (sec) |  |  |  |  |  |
| 0                                          | 1             | GE1            | Unlocked  | Classic Lock         | 1                 |              | Disabled |                 |  |  |  |  |  |
| 0                                          | 2             | GE2            | Unlocked  | Classic Lock         | 1                 |              | Disabled |                 |  |  |  |  |  |
| 0                                          | 3             | GE3            | Unlocked  | Classic Lock         | 1                 |              | Disabled |                 |  |  |  |  |  |
| 0                                          | 4             | GE4            | Unlocked  | Classic Lock         | 1                 |              | Disabled |                 |  |  |  |  |  |
| 0                                          | 5             | GE5            | Unlocked  | Classic Lock         | 1                 |              | Disabled |                 |  |  |  |  |  |
| 0                                          | 6             | GE6            | Unlocked  | Classic Lock         | 1                 |              | Disabled |                 |  |  |  |  |  |
| 0                                          | 7             | GE7            | Unlocked  | Classic Lock         | 1                 |              | Disabled |                 |  |  |  |  |  |
| 0                                          | 8             | GE8            | Unlocked  | Limited Dynamic Lock | 10                |              | Disabled |                 |  |  |  |  |  |
| 0                                          | 9             | GE9            | Unlocked  | Classic Lock         | 1                 |              | Disabled |                 |  |  |  |  |  |
|                                            | 10            | GE10           | Unlocked  | Classic Lock         | 1                 |              | Disabled |                 |  |  |  |  |  |
| 0                                          | 11            | GE11           | Unlocked  | Classic Lock         | 1                 |              | Disabled |                 |  |  |  |  |  |
| 0                                          | 12            | GE12           | Unlocked  | Classic Lock         | 1                 |              | Disabled |                 |  |  |  |  |  |
| 0                                          | 13            | GE13           | Unlocked  | Limited Dynamic Lock | 10                |              | Disabled |                 |  |  |  |  |  |
| 0                                          | 14            | GE14           | Unlocked  | Classic Lock         | 1                 |              | Disabled |                 |  |  |  |  |  |
| 0                                          | 15            | GE15           | Unlocked  | Classic Lock         | 1                 |              | Disabled |                 |  |  |  |  |  |
| 0                                          | 16            | GE16           | Unlocked  | Limited Dynamic Lock | 10                |              | Disabled |                 |  |  |  |  |  |

#### 步骤 3

导航回端口*安全(Port Security)*,并验证所有端口是否都返回*经典锁定*(Classic Lock),并验证与网 络中设备的连接。

如果遇到任何断开连接或Internet问题,请检验连接是否已返回。如果这无法解决您的端口问题,您 可能希望禁用Smartport功能,如本文的下一节所述。

| Port Security                                      |              |             |           |              |                   |              |          |                 |  |  |          |  |
|----------------------------------------------------|--------------|-------------|-----------|--------------|-------------------|--------------|----------|-----------------|--|--|----------|--|
| Port Security Table Showing 1-28 of 28 Al 👻 per pa |              |             |           |              |                   |              |          |                 |  |  | per page |  |
| Filte                                              | r: Interface | Type equals | to Port   | Go           |                   |              |          |                 |  |  |          |  |
|                                                    | Entry No.    | Interface   | Interface | Learning     | Max No. of        | Action       | Trap     | Trap            |  |  |          |  |
|                                                    |              |             | Status    | Mode         | Addresses Allowed | on Violation |          | Frequency (sec) |  |  |          |  |
| 0                                                  | 1            | GE1         | Unlocked  | Classic Lock | 1                 |              | Disabled |                 |  |  |          |  |

# 如何禁用Smartport功能?

第1步

### 选择Smartport >属性。

| Search                  |  |  |  |  |  |  |  |  |
|-------------------------|--|--|--|--|--|--|--|--|
| Status and Statistics   |  |  |  |  |  |  |  |  |
| Administration          |  |  |  |  |  |  |  |  |
| Port Management         |  |  |  |  |  |  |  |  |
| Smartport 1             |  |  |  |  |  |  |  |  |
| Properties 2            |  |  |  |  |  |  |  |  |
| Smartport Type Settings |  |  |  |  |  |  |  |  |
| Interface Settings      |  |  |  |  |  |  |  |  |
| VLAN Management         |  |  |  |  |  |  |  |  |

### 步骤 2

选择*Disable*(在*Administrative Auto Smartport*旁边),以在交换机上全局禁用Smartport功能。单击 应用按钮.

这将禁用所有接口上的Smartport,但不会影响手动VLAN配置。

| Properties                                                                                    |                                                                                                    |                             |          |  |  |  |  |  |  |  |  |
|-----------------------------------------------------------------------------------------------|----------------------------------------------------------------------------------------------------|-----------------------------|----------|--|--|--|--|--|--|--|--|
| Telephony OUI is currently disabled. Auto Smartport and Telephony OUI are mutually exclusive. |                                                                                                    |                             |          |  |  |  |  |  |  |  |  |
| Administrative Auto Smartport:                                                                | <ul> <li>Disable</li> <li>Enable</li> <li>Enable by Auto Voice VLAN</li> </ul>                                                                | Operational Auto Smartport: | Disabled |  |  |  |  |  |  |  |  |
| Auto Smartport Device Detection Method:                                                       | CDP                                                                                                    | Operational CDP Status:     | Enabled  |  |  |  |  |  |  |  |  |
|                                                                                               |                                                                                                    | Operational LLDP Status:    | Enabled  |  |  |  |  |  |  |  |  |
| Auto Smartport Device Detection:                                                              | <ul> <li>Host</li> <li>✓ IP Phone</li> <li>✓ IP Phone + Desktop</li> <li>✓ Switch</li> <li>Router</li> <li>✓ Wireless Access Point</li> </ul> |                             |          |  |  |  |  |  |  |  |  |
| Cancel Cancel                                                                                 |                                                                                                    |                             |          |  |  |  |  |  |  |  |  |

# 结论:

干得漂亮,您能够排除故障并禁用Smartport功能!